#### **Operation Manual**

#### User Type: Govt./Pvt./Others

## **Pre requisites:**

- Equipment details of your hospital are to be filled.
- Documents Check list: Scanned copies of following documents needs to be uploaded.
  - ✓ MS Ophthalmology Degree.
  - ✓ Two years Experience post PG.
  - ✓ MOU (Memorandum of understanding)

Enter the URL <u>http://npcbvi.gov.in</u> in the browser. Click on Login button at the top-right corner.

#### Step1.

Click on the **'Registration'** link in the menu bar and select **"Govt./Private/Other"** from drop down menu.

NOTE: Registration for all user(s) "Govt./Private/Other" is must at http://npcbvi.gov.in.

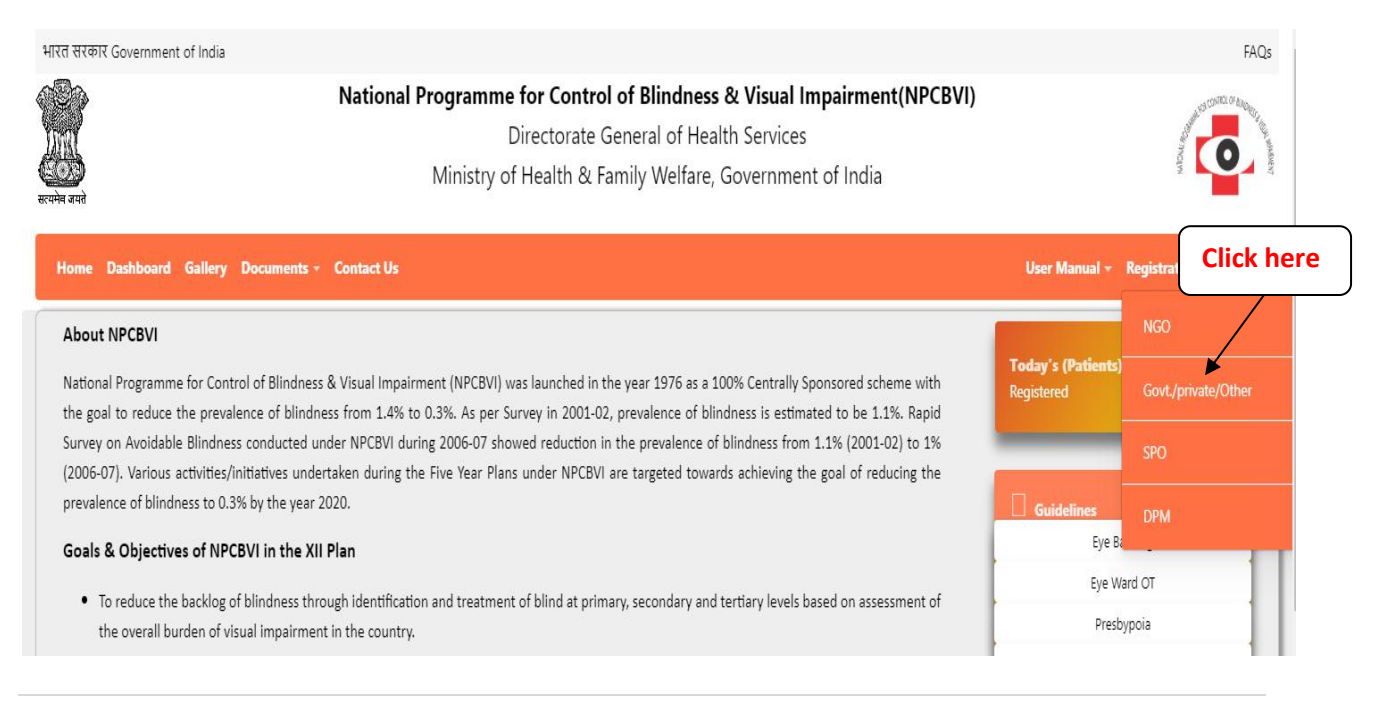

## Step2.

> If you are Existing user (npcb.nic.in) then select "Registered user".

| ome Registration +      |                                  |                 |                       |
|-------------------------|----------------------------------|-----------------|-----------------------|
|                         | Registration of Govt./Private /0 | )ther Hospital  |                       |
| Enter Existing login id | User Type * O New User 💿         | Registered User | You need old login id |
| Registered User Id *    | Registered User Id               | Verify          | (npcb.nic.in)         |

- Enter Existing user id (npcb.nic.in) and click on verify.
- > Verification existing user id is necessary for previous data.
- If you are new user then select "New User".

| Home Registration +                           |
|-----------------------------------------------|
| Registration of Govt./Private /Other Hospital |
| User Type * New User Registered User          |
| For new user                                  |

- > Further process Existing or New user same.
- > NIN Number is not must for Private Practioner, Private medical college and other.
- For Government District Hospital/ Government Medical College, CHC/Govt. Sub-Dist hospital is not must if they don't have.

## Step3.

|                        |        | User Type * 🔹 Net                            | w User 🤍 Registered Use       | er                      |
|------------------------|--------|----------------------------------------------|-------------------------------|-------------------------|
| Organisation<br>Type * | Privat | e Practitioner 🔻                             | Organisation<br>Name *        | test private practioner |
| Hospital NIN<br>no.    | NINT   | Numb€ Verify                                 | Health Facility<br>Name *     | N/A                     |
| Mobile No. *           | 3444   | 44444                                        | Email ID *                    | test@gmail.com          |
| State *                | TEST   |                                              | • District *                  | TESTI                   |
| Address *              | test   |                                              | Pin Code *                    | 454545                  |
| Officer Name *         | test   |                                              |                               |                         |
| Captcha                | M 8    | 79X7 Q                                       | Capcha Code *                 | M879X7                  |
|                        |        | Equip                                        | ment Detail                   |                         |
|                        | S.No.  | Equipment Name                               |                               | Quantity                |
|                        | 1      | Applanation Tonometer                        |                               | 1                       |
|                        | 2      | Consumable for PhacoSx(Phacotips,sleeves     | cassettes & SICS Sx (blades)) | 1                       |
|                        | 3      | Operating Microscope                         |                               | 1                       |
|                        | 4      | Streak Retinoscope                           |                               | 11                      |
|                        | 5      | Surgical sets                                |                               | 11                      |
|                        | 6      | Sutures 4-0,8-0,10-0(prolene,Silk,nylon,vicr | y()                           | 1                       |
|                        | 7      | Viscoelastics                                |                               | 11                      |
|                        | 8      | Vision Chart                                 |                               | 1                       |
|                        |        | Save                                         | Add Doctors                   |                         |

### **Step4.** You can add multiple Doctors here and also you can add Doctors after approval.

| Read-          |                  | National Prog             | ramme for Control o<br>Directorate Ger<br>nistry of Health & Fam | f Blindness & Visual I<br>neral of Health Services<br>ily Welfare, Governme | <b>Impairment(NPCBVI)</b><br>s<br>nt of India |                  |            |
|----------------|------------------|---------------------------|------------------------------------------------------------------|-----------------------------------------------------------------------------|-----------------------------------------------|------------------|------------|
| Dashboard Mana | age Users +      |                           | Wel                                                              | come (                                                                      | )                                             |                  | <b>2</b> - |
| Login Type :   | District NGO     | Login Id :                | 01840111001                                                      | State:                                                                      | TEST                                          | District:        | TEST1      |
|                | -                |                           | Doct                                                             | or Registration                                                             |                                               |                  |            |
|                | Darpan ID *      | CERTIFICS                 |                                                                  | Hospital *                                                                  | ()                                            |                  |            |
|                | MCI Reg. No.*    | test0120                  |                                                                  | Name *                                                                      | test doctor                                   |                  |            |
|                | Date of Birth*   | 20/12/1962                |                                                                  | Gender *                                                                    | Male Fem                                      | ale 🔍 Transgende | er         |
|                | Mobile No. *     | 455555555                 |                                                                  | Email ID *                                                                  | test@gmail.com                                |                  |            |
|                | State*           | TEST                      |                                                                  | District *                                                                  | TEST1                                         |                  |            |
|                | Pin Code *       | 343434                    |                                                                  | MCI Certificate                                                             | Choose File No file chosen                    |                  |            |
|                |                  |                           | Save                                                             | Previous                                                                    |                                               |                  |            |
|                | For Ad<br>inform | d doctor<br>ation Click h | ere                                                              | For vie<br>page ir                                                          | w and edit pi<br>oformation                   | revious          |            |

- After Save Doctor Information, Doctor(s) data show in Grid and also "Delete" and "Edit". Click on "Add another Doctor" button to add more doctors in the same hospital.
- Click on "Next" button for upload MOU and Complete application.

| Organisation *       Image: Constraint of the second second | ransgend  |
|----------------------------------------------------------------------------------------------------|-----------|
| MCI Reg. No.*         bj567         Name *         test test           Date of Birth*         14/12/1960         Gender *         ® Male         Female         Training           Mobile No. *         454545455         Email ID *         test@gamail.com                                                                                                    | ransgende |
| Date of Birth*         14/12/1960         Gender *         Image: Male in the state of the state of the state o          | ransgende |
| Mobile No. * 4545454545 Email ID * test@gamail.com                                                                                                    |           |
|                                                                                                    |           |
| State* TEST * District * TEST1                                                                                                    | •         |
| Pin Code * 4666666 MCI Certificate bi567 ndf                                                                                                    |           |
| S.No         MCI ID         Hospital Id         Doctor Name         Mobile No.         Email ID         Select                                                                                                    |           |
| 1 bj567 test test 0 test test 4545454545 test@gamail.com Edit    Delete                                                                                                    |           |
| 2 test46546 test te 34343434 test@gmail.com Edit    Delete                                                                                                    |           |

**Step 5:** Upload MOU and MOU start date and end date

- > Make sure MOU start date and end date difference should be exactly one year.
- MOU Type allows only pdf and jpg.
- Click on "Previous" button for "Go back".
- Click on "Add another Hospital" button for register multiple hospital in same district and same District NGO or go for add services.

|              |                    | Document Checklist (only pdf, jpg allowed. Max      | imum file size allowed 100 | kb.)                           |
|--------------|--------------------|-----------------------------------------------------|----------------------------|--------------------------------|
| 1)M.S.(Ophth | halmology) degree* | 2)Year of experience post P.G*                      |                            | 3)Memorandum of understanding* |
|              |                    |                                                     | Hit Download               |                                |
|              | Edit Download      | E                                                   | art Download               | Edit Download                  |
| MOU Validity | From Date*         | 01/04/2019                                          | To Date *                  | 31/03/2020                     |
|              |                    | Next Back                                           |                            |                                |
|              |                    |                                                     |                            |                                |
|              |                    | For next step and Add s<br>and Final submit applica | ervice<br>ation            |                                |

**Step 6:** After Click **"Next**" Choose all or Selected Disease.

| S.No. | Component                      | ✓ Select All |
|-------|--------------------------------|--------------|
| 1     | Cataract                       |              |
| 2     | Glaucoma                       |              |
| 3     | Squint                         |              |
| 4     | Congenital Ptosis              | •            |
| 5     | Diabetic Retinopathy           |              |
| 6     | Corneal Blindness              |              |
| 7     | Retinopathy of Prematurity     |              |
| 8     | Retinoblastoma                 |              |
| 9     | Intraocular Trauma in Children | ۲            |
| 10    | VR Surgery                     |              |

After click on "Save" button and "Final Submit" button visible (Note: Before final submit application is in save as draft mode).

| S.No. | Component                      | 🗹 Select All |                      |
|-------|--------------------------------|--------------|----------------------|
| 1     | Cataract                       |              |                      |
| 2     | Glaucoma                       |              |                      |
| 3     | Squint                         | ×.           |                      |
| 4     | Congenital Ptosis              | Ø            |                      |
| 5     | Diabetic Retinopathy           | ×            |                      |
| 6     | Corneal Blindness              |              |                      |
| 7     | Retinopathy of Prematurity     |              |                      |
| 8     | Retinoblastoma                 |              |                      |
| 9     | Intraocular Trauma in Children | ×            | Click here for final |
| 10    | VR Surgery                     |              |                      |

- > For final submit your application Click on **"Final Submit"** button.
- In case of New user the application is submitted to District Program Manager for approval.
- In case of Existing user (registered with npcb.nic.in) the application is approved bydefault.

## **Step 6:** Click on **"Final Submit"** button a pop up is show.

|          |                   | No changes can be made after submissio | n of the application! Would |
|----------|-------------------|----------------------------------------|-----------------------------|
|          | <b>S.No.</b><br>1 | Glaucoma                               | No v                        |
| For Fina | l Subr            | nital Ptosis                           | For save as draft           |
|          | 5                 | Diabetic Retinopathy                   | application                 |
|          | 6                 | Corneal Blindness                      |                             |
|          | 7                 | Retinopathy of Prematurity             |                             |
|          | 8                 | Retinoblastoma                         | ×                           |
|          | 9                 | Intraocular Trauma in Children         | 2                           |
|          | 10                | VR Surgery                             | 2                           |

- > Confirm submission of the application and check your mail.
- > For New user
  - Contact with DPM (District Program Manager) for approves your application.
  - DPM can view User Application, only after final submit of Application.
  - After DPM approval Hospital /Doctor receive mails for password create.
- **For Old user** they direct receive mails for password create.

# **Govt./Private/Other Login**

## If you want add New or Block any Doctor(s) after approved application

## Module Name – Manage Users a. Link Name – Add Doctor

Step 1: Click on "Add Doctor" button.

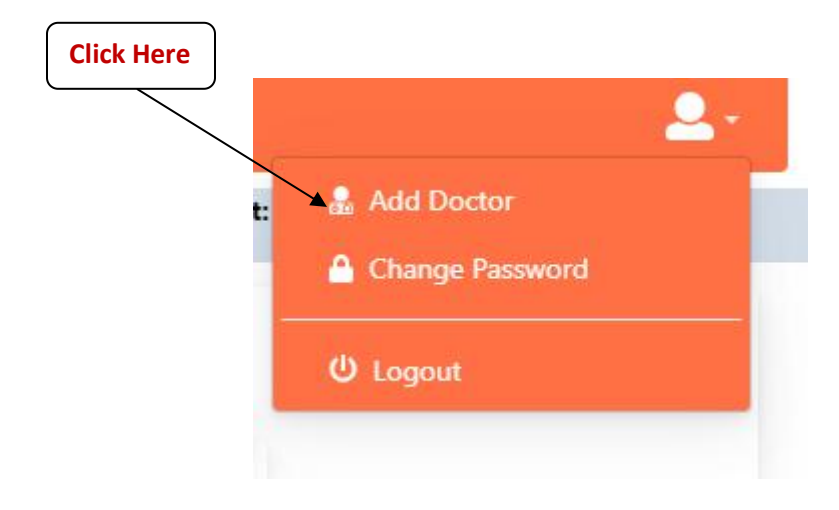

Step 2: Click on "Add New Doctor" button.

|      |         |             |              |            |                        | $\backslash$                        | <b>`</b>       |
|------|---------|-------------|--------------|------------|------------------------|-------------------------------------|----------------|
|      |         | Doct        | or' s Detail |            |                        | Ad                                  | dd New Doctor  |
| 5.No | MCI ID  | Hospital Id | Doctor Name  | Mobile No. | Email ID               | Status                              | Action         |
| 1    | vbnv    |             | Test two     | 1545646464 | (                      | Approved                            | Edit    Delete |
| 2    | dlmci2  | çumma       | Test two     | 1545646464 |                        | Approved                            | Edit    Delete |
| 3    | dl-mci2 |             | Test two     | 1545646464 |                        | Pending for<br>approval with<br>DPM | Edit    Delete |
|      |         |             |              |            | Alternative Statements |                                     |                |

- For Edit / Update doctors(s) information Click on "Edit" button.
- For Delete or Block Doctor(s) Click on "Delete" button.

Step 3: Click on "Save" button for add new doctor.

| Darpan ID *    | finantin and a second second | Hospital *      | Atomic and a second second second second second second second second second second second second second second |
|----------------|------------------------------|-----------------|----------------------------------------------------------------------------------------------------|
| Balpanib       |                              | Topta           |                                                                                                    |
| MCI Reg. No.*  | MCI Number                   | Name *          | Doctor Name                                                                                                    |
| Date of Birth* | DD/MM/YYYY                   | Gender *        | Male Female Transgender                                                                                        |
| Mobile No. *   | Mobile Number                | Email ID *      | Email Id                                                                                                    |
| State*         | TEST                         | District *      | TEST1                                                                                                    |
| Pin Code *     | Pincode                      | MCI Certificate | Choose File No file chosen                                                                                     |
|                |                              |                 |                                                                                                    |
|                |                              | Save            |                                                                                                    |
|                |                              |                 |                                                                                                    |

## 1. Module Name – Register Patient a. Link Name – Register Patient

## *Step1.* After login Dashboard appear and Choose 'Register Patient' from menu item.

| ashbo                        | ard Register Patient Low Vi                                                              | sion Register + Send To DI                                                          | PM - Report -                                                                                                    |                                                                                                    |                                                                                                    | Welcome (                                                                                                | (test)                                                                                                    |                                                                | 2                                           |
|------------------------------|------------------------------------------------------------------------------------------|-------------------------------------------------------------------------------------|----------------------------------------------------------------------------------------------------|----------------------------------------------------------------------------------------------------|----------------------------------------------------------------------------------------------------|----------------------------------------------------------------------------------------------------|----------------------------------------------------------------------------------------------------|----------------------------------------------------------------|---------------------------------------------|
| ogin 1                       | Type : Private Practitio                                                                 | ner Login Id :                                                                      |                                                                                                    | dinana di ana                                                                                                    | State:                                                                                               | TEST                                                                                                    | District:                                                                                                    | TEST1                                                          |                                             |
|                              | Year                                                                                     | 2019-2020 🔻                                                                         | TEST                                                                                                    | TES                                                                                                    | т1                                                                                                   |                                                                                                    | Get Data                                                                                                    |                                                                |                                             |
| lic                          | k here                                                                                   |                                                                                     | Tota                                                                                                    | al number of patients                                                                                                 | (PP test fourteen nov)                                                                               |                                                                                                    |                                                                                                    |                                                                |                                             |
|                              |                                                                                          | Disease Type                                                                        |                                                                                                    | Reg                                                                                                    | istered                                                                                              | Operated                                                                                                 | i                                                                                                    |                                                                |                                             |
|                              |                                                                                          | Cataract                                                                            |                                                                                                    | 1                                                                                                    |                                                                                                    | 1                                                                                                    |                                                                                                    |                                                                |                                             |
|                              |                                                                                          | Glaucoma                                                                            |                                                                                                    | 1                                                                                                    |                                                                                                    | 1                                                                                                    |                                                                                                    |                                                                |                                             |
|                              |                                                                                          | Corneal Blindness                                                                   |                                                                                                    | 1                                                                                                    |                                                                                                    | 1                                                                                                    |                                                                                                    |                                                                |                                             |
|                              |                                                                                          | Squint                                                                              |                                                                                                    | 1                                                                                                    |                                                                                                    | 1                                                                                                    |                                                                                                    |                                                                |                                             |
|                              |                                                                                          | Congenital Ptosis                                                                   |                                                                                                    | 0                                                                                                    |                                                                                                    | o                                                                                                    |                                                                                                    |                                                                |                                             |
|                              |                                                                                          | Diabetic                                                                            |                                                                                                    | 1                                                                                                    |                                                                                                    | 1                                                                                                    |                                                                                                    |                                                                |                                             |
|                              |                                                                                          | Retinopathy                                                                         |                                                                                                    | 0                                                                                                    |                                                                                                    | o                                                                                                    |                                                                                                    |                                                                |                                             |
|                              |                                                                                          | Retinoblastoma                                                                      |                                                                                                    | 0                                                                                                    |                                                                                                    | 0                                                                                                    |                                                                                                    |                                                                |                                             |
|                              |                                                                                          | Trauma in Chindren                                                                  |                                                                                                    | 0                                                                                                    |                                                                                                    | 0                                                                                                    |                                                                                                    |                                                                |                                             |
| में                          |                                                                                          | National Pro                                                                        | o <b>gramme fo</b><br>Dire<br>Ministry of He                                                                       | <b>r Control of Bli</b><br>ctorate General<br>ealth & Family V                                                        | ndness & Visual<br>of Health Service<br>Velfare, Governme                                            | I <b>mpairment</b> (<br>s<br>nt of India                                                                 | (NPCBVI)                                                                                                    | stiten                                                         |                                             |
| ishbo<br>ogin 1              | ard Register Patient Low Vi<br>Type : Private Practitio                                  | National Pro<br>N<br>sion Register + Send To DI<br>ner Login Id :                   | ogramme fo<br>Dire<br>Ministry of He<br>PM - Report -                                                              | r Control of Bli<br>ectorate General<br>ealth & Family V                                                              | ndness & Visual<br>of Health Service:<br>Velfare, Governme<br>State:                                 | Impairment(<br>5<br>nt of India<br>Welcome (<br>TEST                                                     | (NPCBVI)<br>(test)<br>District:                                                                                                    | TEST1                                                          |                                             |
| ashbo<br>ogin 1              | ard Register Patient Low Vi<br>Type : Private Practitio                                  | National Pro<br>N<br>sion Register + Send To Di<br>ner Login Id :                   | ogramme fo<br>Dire<br>Ministry of He<br>PM - Report -                                                              | r Control of Bli<br>actorate General<br>ealth & Family V                                                              | ndness & Visual<br>of Health Service:<br>Velfare, Governme<br>State:                                 | Impairment(<br>s<br>nt of India<br>Welcome (<br>TEST                                                     | (NPCBVI)<br>(test)<br>District:<br>Click here                                                                                                    | TEST1                                                          |                                             |
| ogin 1<br>Sea                | ard Register Patient Low Vi<br>Type : Private Practitio                                  | National Pro<br>N<br>sion Register + Send To DI<br>ner Login Id :                   | ogramme fo<br>Dire<br>Ministry of He<br>PM - Report -                                                              | r Control of Bli<br>ectorate General<br>ealth & Family V                                                              | ndness & Visual<br>of Health Service:<br>Velfare, Governme<br>State:                                 | Impairment(<br>s<br>nt of India<br>Welcome (<br>TEST                                                     | (NPCBVI)<br>(test)<br>District:<br>Click here                                                                                                    | TEST1                                                          |                                             |
| shbo<br>ogin 1<br>Sez        | ard Register Patient Low Vi<br>Type : Private Practitio<br>arch                          | National Pro<br>N<br>sion Register - Send To Di<br>ner Login Id :                   | ogramme fo<br>Dire<br>Ministry of He<br>PM - Report<br>Patie                                                       | r Control of Bli<br>ectorate General<br>ealth & Family V                                                              | ndness & Visual<br>of Health Service:<br>Velfare, Governme<br>State:                                 | Impairment(<br>s<br>nt of India<br>Welcome (<br>TEST                                                     | (NPCBVI)<br>(test)<br>District:<br>Click here                                                                                                    | TEST1                                                          | atient                                      |
| ogin 1<br>Sez                | ard Register Patient Low Vi<br>Type : Private Practitio<br>arch<br>Patient Id            | National Pro<br>N<br>sion Register + Send To Di<br>ner Login Id :<br>Patient's Name | ogramme fo<br>Dire<br>Ministry of He<br>PM - Report -<br>Patie<br>Mobile No                                        | r Control of Bli<br>actorate General<br>ealth & Family V                                                              | ndness & Visual<br>of Health Service:<br>Velfare, Governme<br>State:<br>Age/Gender                   | Impairment(<br>s<br>nt of India<br>Welcome (<br>TEST<br>Registration<br>Date                             | (NPCBVI)<br>(test)<br>District:<br>Click here<br>Registered for                                                                                                    | TEST1<br>Register Pa<br>Update /<br>Delete                     | atient                                      |
| ishbo<br>ogin 1<br>Sez       | ard Register Patient Low Vi<br>Type : Private Practitio<br>arch<br>Patient Id            | National Pro                                                                        | ogramme fo<br>Dire<br>Ministry of He<br>PM - Report -<br>Patie<br>Patie<br>Mobile No<br>4446578654                 | ents List                                                                                                    | ndness & Visual<br>of Health Service:<br>Velfare, Governme<br>State:<br>Age/Gender<br>Female         | Impairment(<br>s<br>nt of India<br>Welcome (<br>TEST<br>Registration<br>Date<br>25-11-2019               | (NPCBVI) (test) District: Click here Click here Click nere Cataract.Congenital Ptosis.Corneal Blindness.Diabetic Retinopathy.Glaucoma .Intraocular Trauma in Children | TEST1<br>Register Pa<br>Update /<br>Delete<br>Edit<br>  Delete | atient<br>Patien<br>Visit<br>Add<br>disease |
| shbo<br>ggin 1<br>Sez<br>No. | ard Register Patient Low Vi<br>Type : Private Practitio<br>arch<br>Patient Id<br>3/2019/ | National Pro                                                                        | Digramme fo<br>Dire<br>Ministry of He<br>PM - Report -<br>Patie<br>Patie<br>Add6578654<br>4446578654<br>9971436869 | r Control of Bli<br>ectorate General<br>ealth & Family V<br>Example<br>the List<br>anthe general<br>genfngkhf, ,<br>g | ndness & Visual<br>of Health Service:<br>Velfare, Governme<br>State:<br>Age/Gender<br>Female<br>Male | Impairment(<br>s<br>nt of India<br>Welcome (<br>TEST<br>Registration<br>Date<br>25-11-2019<br>14-11-2019 | (NPCBVI) test) test) test) test) test test test                                                                                                    | TEST1<br>Vpdate /<br>Delete<br>Edit<br>  Delete                | atient<br>Patien<br>Visit<br>Add<br>diseas  |

# *Register patient screen (few points to be considered while registering a new patient):*

### ID is needed to be selected among these various options only

Note: Aadhaar card is not available in options right now, please choose any other type or choose 'Not Applicable' in Id type option.

| $\triangleright$      | Voter Id        |
|-----------------------|-----------------|
| $\blacktriangleright$ | Driving License |
| $\succ$               | Passport        |
| $\succ$               | Ration Card     |
| $\triangleright$      | PAN Number      |

Select the hospital where patient is supposed to be treated, If only one hospital is registered in a district. Only one option is available here.

Patient's Image – It should be clear and maximum size allowed is 200 Kb. Also click on 'upload' button. Preview of image will appear once uploaded. Also make sure only 'png' and' jpg' format are allowed.

**Dependency Type** – By default is self (selected).also there is a option to add Dependant information. Dependant includes

Mother
Father
Brother
Sister
Daughter
Spouse

Date of Birth is Mandatory and should be filled in DD/MM/YYYY format. In case patient is not aware of his/her exact date of birth, fill the age. Software will pick a random date as per entered age.

Mobile Number – It is mandatory, In case patient doesn't have mobile number, please fill relative's number.

#### **Relation Type:**

- o Self
- Mother
- Father
- Brother
- o Sister
- Daughter
- Spouse

**Communication Language** – Language that patient understand – SMS will be sent by system in this language.

**Screening Date** – Usually today's date, when patient's screening takes place.

State, district, City, Village, address – all related to patient's native place.

Note: Upon registration, an SMS will be sent to registered patient's mobile number in the selected communication language.

Upon submission, a unique Patient-Id will be generated by system. Please note down this Id. When patient is operated in Hospital, further diagnostic details will be filled against this Patient-Id via Govt./Private/Other Login.

|                                                                                                    | Low Vision Register - Send To DPM - Report                                                          | <b>.</b>                                                                                                    | Welcome (test)                                                                                  |
|----------------------------------------------------------------------------------------------------|----------------------------------------------------------------------------------------------------|----------------------------------------------------------------------------------------------------|-------------------------------------------------------------------------------------------------|
| Type : Private Practit                                                                                               | oner Login Id :                                                                                     | State: TES                                                                                                    | ST District: TEST1                                                                              |
|                                                                                                    | Patient Registration                                                                                |                                                                                                    | Today Registered Patient(s) : 0                                                                 |
| Registration Type                                                                                                    | le spital Walk-in                                                                                   | Patient Image                                                                                                    | Only jpg, png allowed .Image size 200kb allowed.<br>Choose File No filhosen<br>Upload           |
|                                                                                                    |                                                                                                    | Personal Details                                                                                                    |                                                                                                 |
| ID Туре *                                                                                                    | Select                                                                                              | ~                                                                                                    |                                                                                                 |
| Dependency type *                                                                                                    | O<br>Self Dependent                                                                                 |                                                                                                    |                                                                                                 |
| First Name <sup>*</sup>                                                                                              | First Name                                                                                          | Last Name                                                                                                    | Last Name                                                                                       |
| Date of Birth <sup>*</sup>                                                                                           | DD/MM/YYYY Age *                                                                                    | Age Gender*                                                                                                    | O O O<br>Male Female Transgender                                                                |
|                                                                                                    |                                                                                                    | Communication Details                                                                                                    |                                                                                                 |
| Mobile Number Details                                                                                                |                                                                                                    |                                                                                                    |                                                                                                 |
|                                                                                                    | Select                                                                                              | ✓ Mobile No *                                                                                                    | Mobile number                                                                                   |
| Relation Type                                                                                                    |                                                                                                    |                                                                                                    |                                                                                                 |
| Relation Type<br>Screening Date                                                                                      | 11-06-2021                                                                                          | Tentative Surgery Date                                                                                                    | DD/MM/YYYY                                                                                      |
| Relation Type<br>Screening Date *<br>Communication Language                                                          | 11-06-2021<br>Select Language                                                                       | Tentative Surgery Date *                                                                                                    | DD/MM/YYYY<br>Select                                                                            |
| Relation Type<br>Screening Date<br>Communication Language                                                            | 11-06-2021<br>Select Language                                                                       | <ul> <li>Tentative Surgery Date *</li> <li>Disease *</li> <li>District *</li> </ul>                                                                  | DD/MM/YYYY<br>Select                                                                            |
| Relation Type<br>Screening Date *<br>Communication Language<br>State *                                               | 11-06-2021        Select Language        Select State        Select City                            | <ul> <li>Tentative Surgery Date *</li> <li>Disease *</li> <li>District *</li> <li>Village</li> </ul>                                                 | DD/MM/YYYY<br>Select<br>Select District<br>Select Village                                       |
| Relation Type<br>Screening Date *<br>Communication Language<br>State *<br>City *<br>Address/ House/ Flat<br>Number * | 11-06-2021        Select Language        Select State        Select City         House/ Flat Number | <ul> <li>Tentative Surgery Date *</li> <li>Disease *</li> <li>District *</li> <li>Village</li> <li>Apartment/<br/>building,/Colony /floor</li> </ul> | DD/MM/YYYY<br>Select<br>Select District<br>Select Village<br>Apartment/ building,/Colony /floor |

## 3. Module Name – Old-Data Reports b. Link Name – Cataract

| Dashboard    | Re         | eport - | Old Data 👻          |       |                   |
|--------------|------------|---------|---------------------|-------|-------------------|
| Login Type : |            |         | Cataract            |       |                   |
|              | Click here |         | Diabetic            |       | Cataract Sur      |
|              |            |         | Glaucoma            | elect | 2019-2020         |
|              |            | Rep     | Corneal Blindness   | ۲     | Registration type |
|              |            |         | Childhood Blindness | •     |                   |
| Registra     | tion Type  |         | camp wise           |       | *                 |

## You can view old data (npcb.nic.in) by

- > Financial year wise and
- > Approved or Pending status-wise

| S.No. Patient Id                                                                                                    | Name of                                                                          |                 |                                                                    |                               |                                                                                                    |                                          |   |                                         |
|----------------------------------------------------------------------------------------------------|----------------------------------------------------------------------------------|-----------------|--------------------------------------------------------------------|-------------------------------|----------------------------------------------------------------------------------------------------|------------------------------------------|---|-----------------------------------------|
|                                                                                                    | Person                                                                           | Mobile No       | Age/Gender                                                         | Address                       | Operation<br>Date                                                                                                    | Operated<br>Eye                          | 6 |                                         |
| 1                                                                                                    | GYAN WATI                                                                        |                 | 70 Female                                                          | ALBAICHHATAMATHURA281501      | 10-07-2018                                                                                                    | LEFT                                     |   | View                                    |
| 2                                                                                                    | SANTOKI                                                                          | <b>100000</b> 0 | 70 Male                                                            | CHANDAURIDAUTANAMATHURA281501 | 10-07-2018                                                                                                    | RIGHT                                    |   | View                                    |
| 44         Image: Constraint of the second second seco | NAWAL SINGH<br>POORAN<br>MANI RAM<br>MOOL<br>CHAND<br>RAMWATI<br>BHAGWAN<br>DEVI |                 | 60 Male<br>70 Male<br>60 Male<br>70 Male<br>52 Female<br>60 Female |                               | 17-07-2018           17-07-2018           17-07-2018           17-07-2018           17-07-2018           17-07-2018           17-07-2018           17-07-2018 | RIGHT<br>RIGHT<br>RIGHT<br>RIGHT<br>LEFT |   | View View View View View View View View |
| 50                                                                                                    | SHIV CHARAN                                                                      |                 | 72 Male                                                            | -                             | 17-07-2018                                                                                                    | LEFI                                     |   | view                                    |

If your data is pending for "Send to DPM" Select as many patient(s) and click approve.

**Note:** There is a **"View"** link in front of each patient to see the surgical record and it's a good practice to view all patient records.

|                       | Nation<br>Blindnes<br>Directorate<br>Health 8 | al Progra<br>& Visual<br>General of<br>Family Welf | mme for Contr<br>Impairment(N<br>Health Services, Mi<br>fare, Government o | ol of<br>PCBVI<br>nistry of<br>f India | D (1  | •      |  |
|-----------------------|-----------------------------------------------|----------------------------------------------------|----------------------------------------------------------------------------|----------------------------------------|-------|--------|--|
| Registration No.      | Summer-                                       |                                                    | Registered for                                                             | 1                                      |       |        |  |
| Patient Name          | GYAN WATI                                     | AN WATI                                            |                                                                            | -                                      |       |        |  |
| Age of Patient        | 70                                            |                                                    | Gender                                                                     | Female                                 |       |        |  |
| Address               | -                                             | CONTRACTOR OF                                      |                                                                            |                                        |       |        |  |
|                       | P                                             | RE-OPERATI                                         | VE EXAMINATION                                                             |                                        |       |        |  |
| Le                    |                                               | eft Eye                                            | Rigl                                                                       | Right Eye                              |       |        |  |
| Visual Actuity        |                                               | 1                                                  | 0                                                                          | 8                                      |       |        |  |
| Occular Diagnosis     |                                               |                                                    | 2                                                                          |                                        |       |        |  |
| l.                    |                                               | Opera                                              | tive Details                                                               |                                        |       |        |  |
| Date of<br>Operation  | 10/07/2018                                    |                                                    | Place of<br>Operation                                                      | VRINDABAN                              |       |        |  |
| Date of Follow<br>Up  | 11/08/2018                                    |                                                    | Place of Follow<br>Up                                                      | VRINDABAN                              |       |        |  |
| Eye to be<br>Operated | LEFT                                          |                                                    | Type of<br>Operation                                                       | Eye Disease Management                 |       | gement |  |
|                       |                                               | Fo                                                 | llow up                                                                    |                                        |       |        |  |
|                       | LEFT EYE                                      |                                                    |                                                                            | RIGH                                   | T EYE |        |  |
| Sph. (                | Cyl. Axis                                     | VA                                                 | Sph.                                                                       | Cyl.                                   | Axis  | VA     |  |
| N/A N                 | V/A N/A                                       | 6/18                                               | N/A                                                                        | N/A                                    | N/A   | N/A    |  |

After send all data to DPM. Contact you're for approval of data.

If you are existing user (npcb.nic.in) and you are not able to see previous data then mail us helpdesk [dot]npcb[at]nic[dot]in.

# Old data reports for (Diseases Diabetic-Retinopathy, Glaucoma, Squint, VR-Surgery, Corneal-Blindness (Keratoplasty), Retinoblastoma, Retinopathy of prematurity, Congenital-Ptosis, Intraocular trauma in children same) as previous steps which we followed on "Cataract Surgery".

User manual for Entry module and Reports also available in Login of Govt./Pvt./Others .

Frequently asked Questions:

1. Govt./Pvt./Others need Darpan number for registration?

No.

If there is any problem in the process please contact: helpdesk [dot] npcb [at] nic [dot] in.